## ベネット840 EST マニュアル

作成日 2007/2/21 臨床工学部

EST(拡張セルフテスト)

1. 電源をONし、アラームが鳴り終わった瞬間に、一度だけ本体左横にあるテストボタンを押す。

2. 画面にサービスモードと表示され、EST ボタンを押した後 START TEST を押し、入力ボタンを押 す。

3. 回路内圧テスト「Ensure air and 02 connected」と表示されるので酸素、空気の配管が接続されていることを確認し、入力を押す。

4. Remove isnp filter and connect test tubingと表示されたら、専用のシリコンチューブを吸気 ポートと呼気ユニットのポートに接続し、入力を押す。

5. Block TO-PATIENT port と表示されるとシリコンチューブを外し、吸気ポートをコルク等で塞ぎ、 入力を押す。

6. Disconnect O2と表示されたら酸素配管を取り外し入力を押す。

7. Disconnect air と表示されたら空気配管を取り外し入力を押す。

8. 酸素を接続してくださいと表示されたら、酸素配管を接続して入力を押す。

9. エアーを接続してくださいと表示されたら、空気配管を接続して入力を押す。

10. Unblock port and connect tubingと表示されたら、吸気ポートを塞いでいたものを外し、シリ コンチューブを再接続し入力を押す。

11. GUI Key board Test では、画面右下に指示されたボタンを順に押す。

12. GUI Knob Test Turn Knob counterclockwise と表示されたらマウスノブを反時計回りに回 す。Turn Knob clockwiseと表示されるとマウスノブを時計方向に回す。

13. GUI lamp Test では画面右下に表示される LED が点灯することを確認すると入力を順に押す。

- 14. GUI Audio Test ではアラーム音が鳴ると入力を押す。
- 15. GUI nurse call Test では解除を押す。
- 16. Battery Test では Unplug AC power と表示されるので電源コードを外し入力を押す。 しばらく時間がかかる。
- 17. Connect AC power と表示されたら電源コードを接続し入力を押す。

EST に全てパスすると、EST STATUS:正常と表示される。

(パスできない場合は、REPEATを押して再テストを実施する。)

EXIT ボタンを押し入力を押すと呼吸器モードに戻る。